## Navigating Bassett University Open Market Users

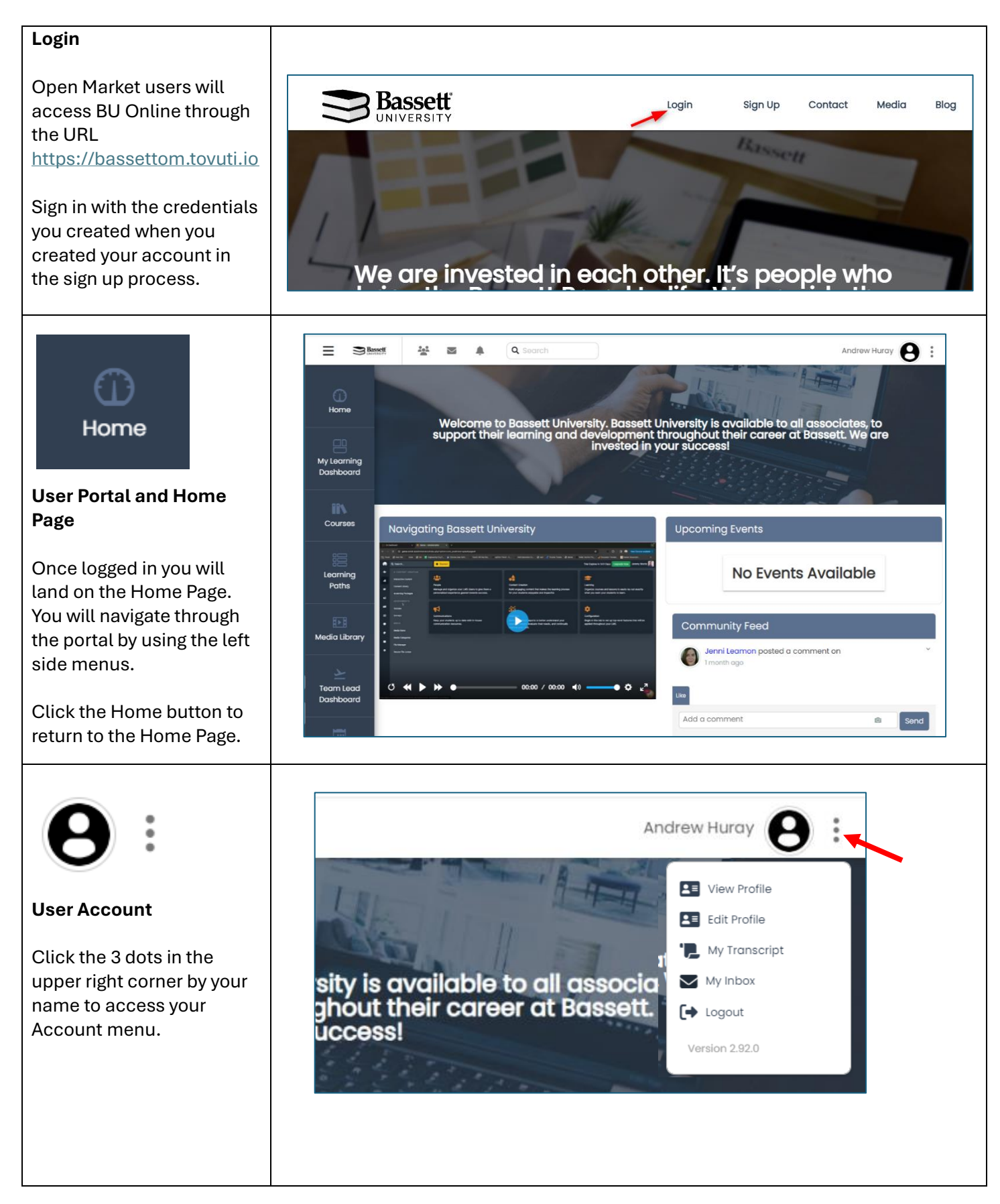

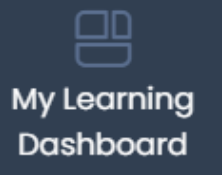

### My Learning Dashboard

The Learning Dashboard will show important information about your learning progress.

You can view checklists which have been assigned to you, your course progress, learning paths, and any upcoming events and classes.

Checklists will be assigned when a specific sequence of classes needs to be completed, such as for onboarding or design certification.

### Tips:

- Expand and collapse lists and modules by clicking the down arrow icons.
- 2) Show or hide completed items.
- Click the arrow icons to access the linked materials.

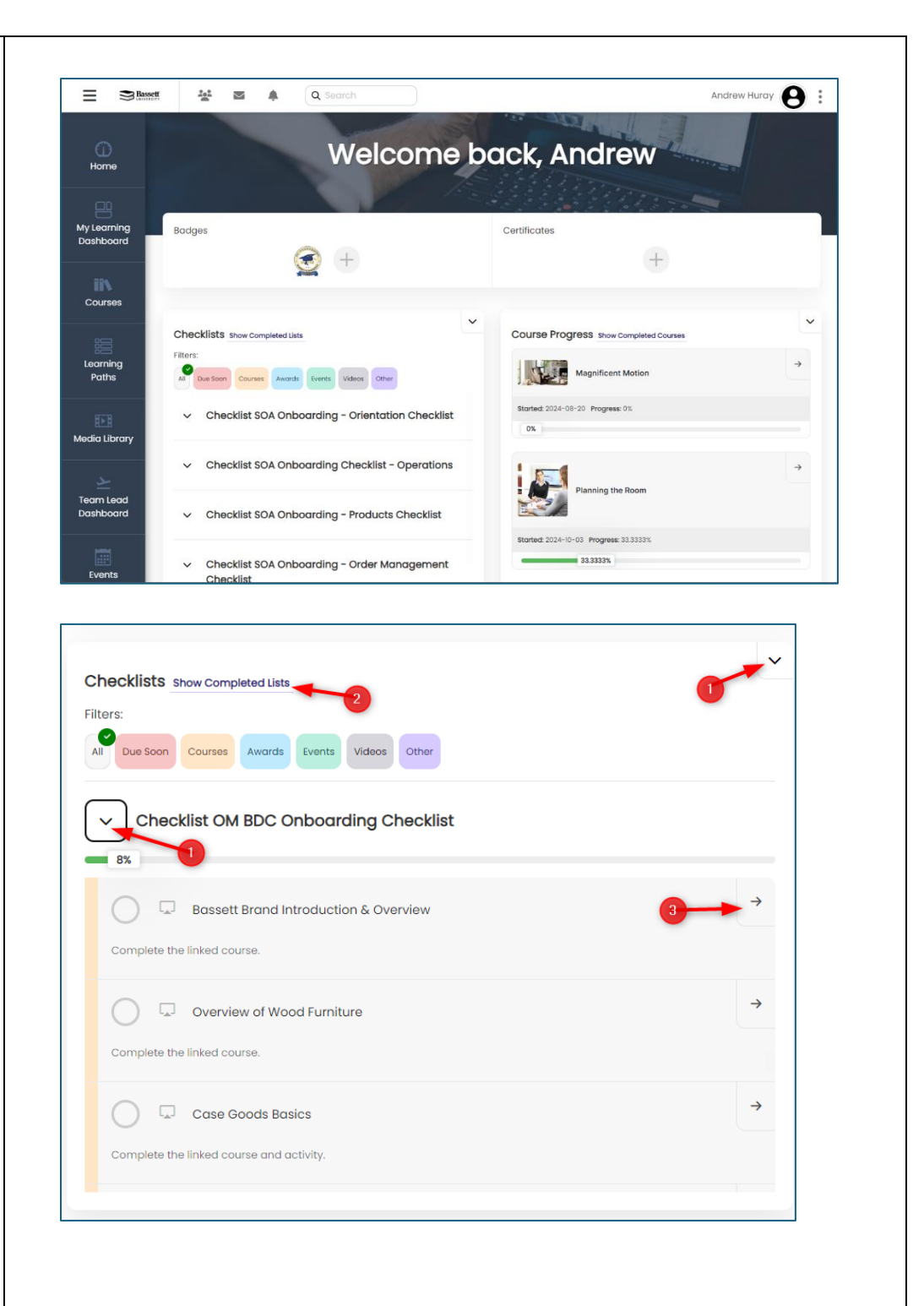

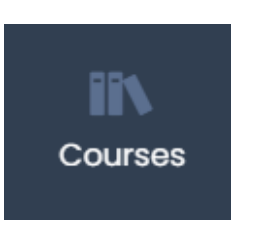

#### **The Courses Page**

Users can access any course at any time through the Courses page. The course menu can be filtered to make them easier to find.

*Tip: When filtering, you will need to click the search button to see results.* 

# Global Search

A global search box is always available in the header. This search box will search the entire site for the keywords you type in.

*Tip: Type in product or collection names to find a specific course or lesson.* 

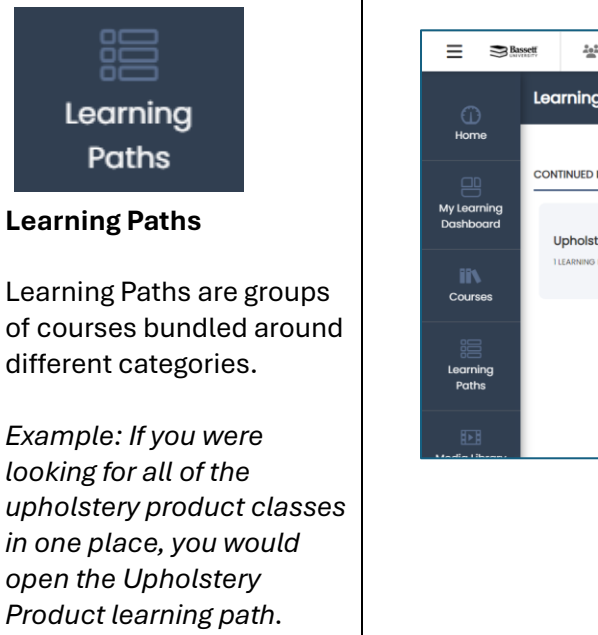

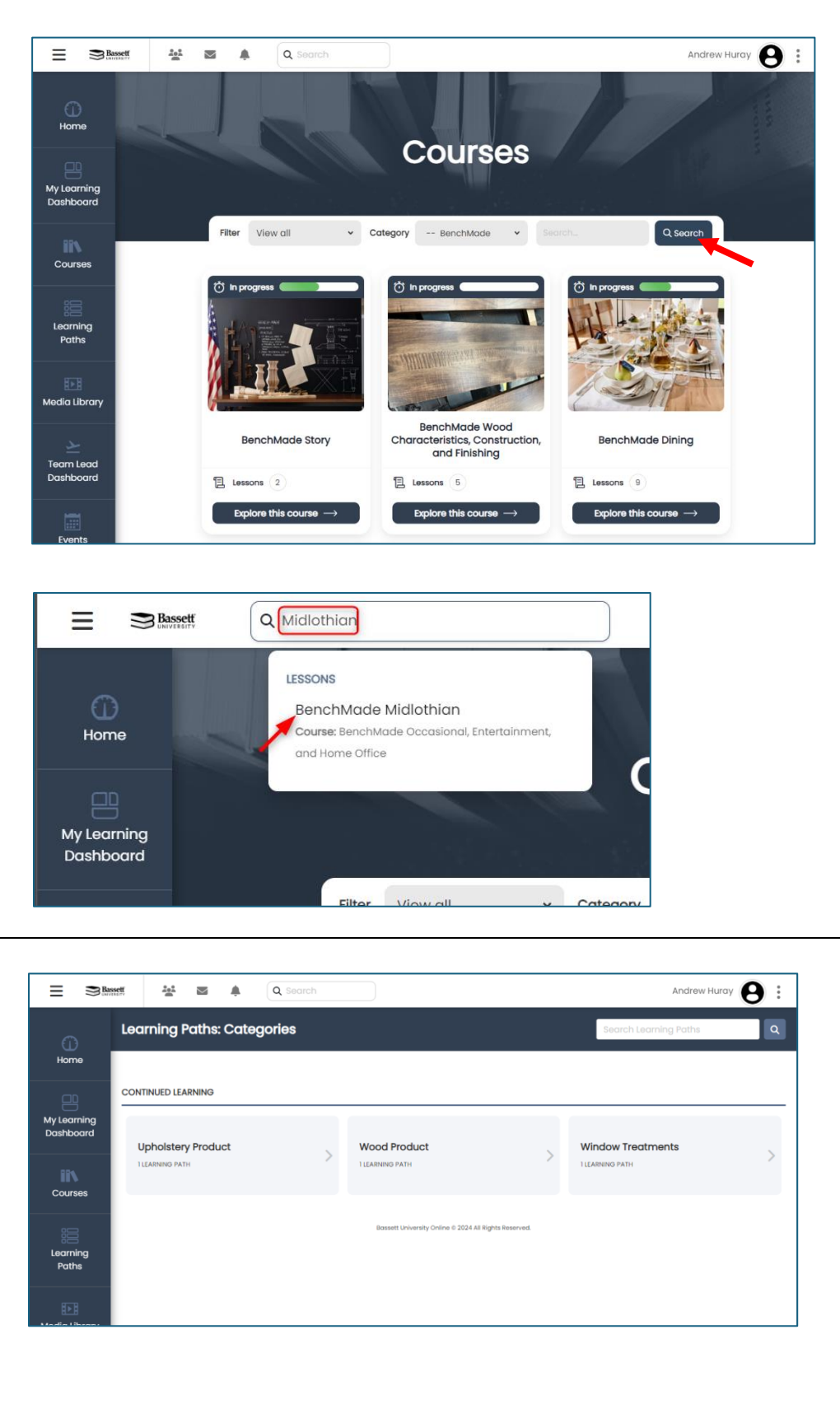

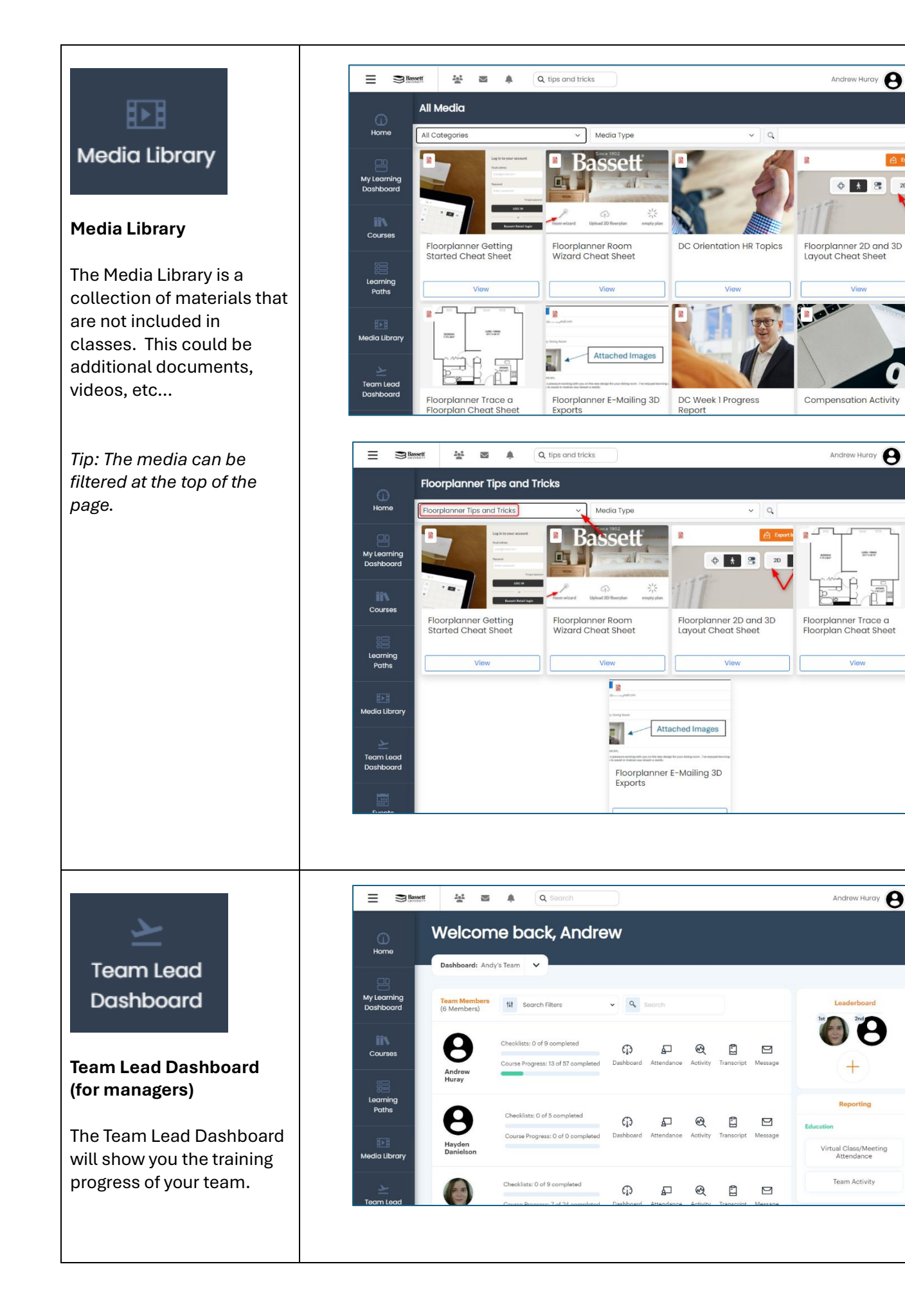

Andrew Huray 🛛 :

Viev

Andrew Huray

ĩД

Andrew Huray 8

al Class/Meeting Attendance

Team Activity

View

2D

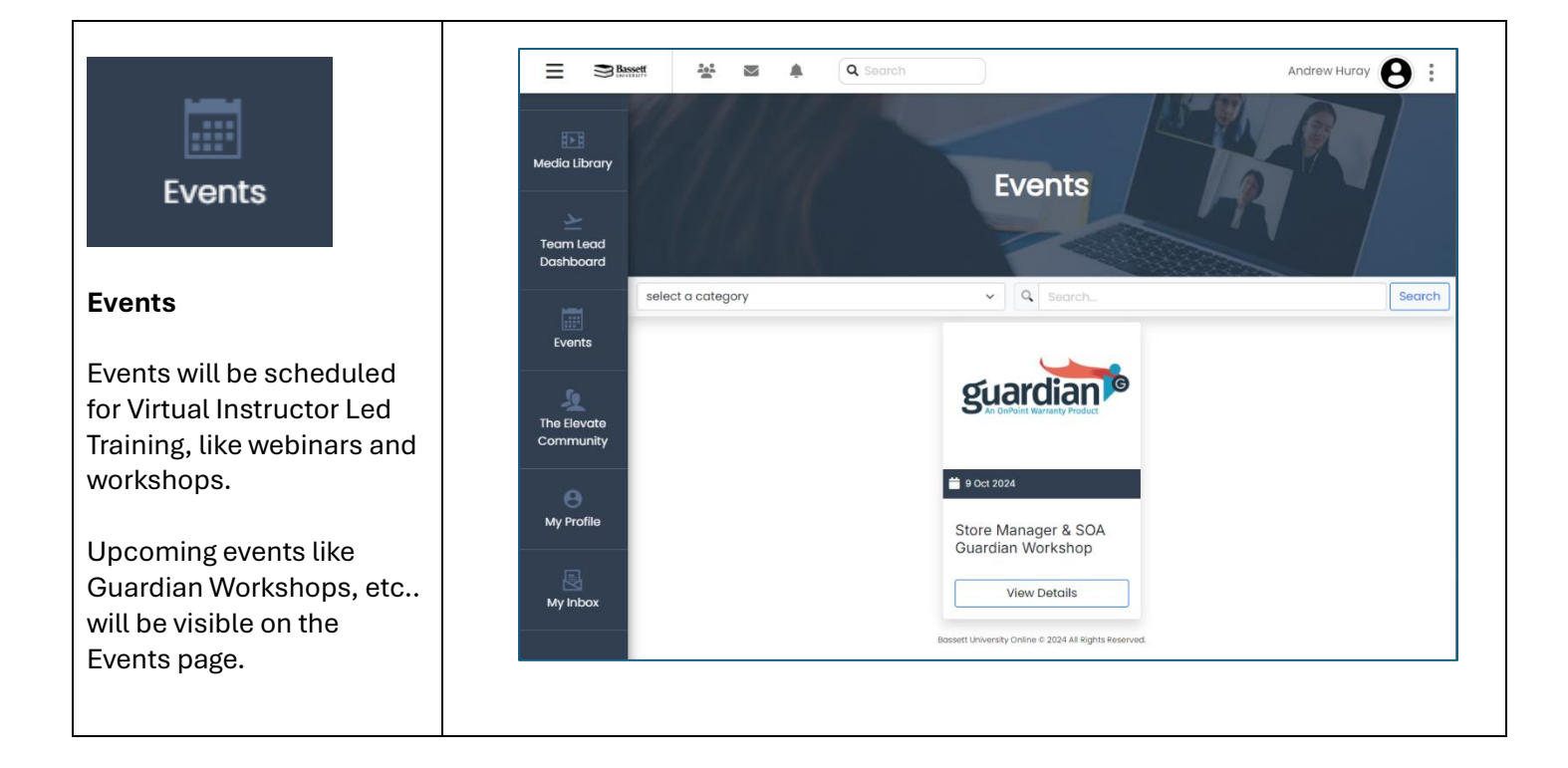

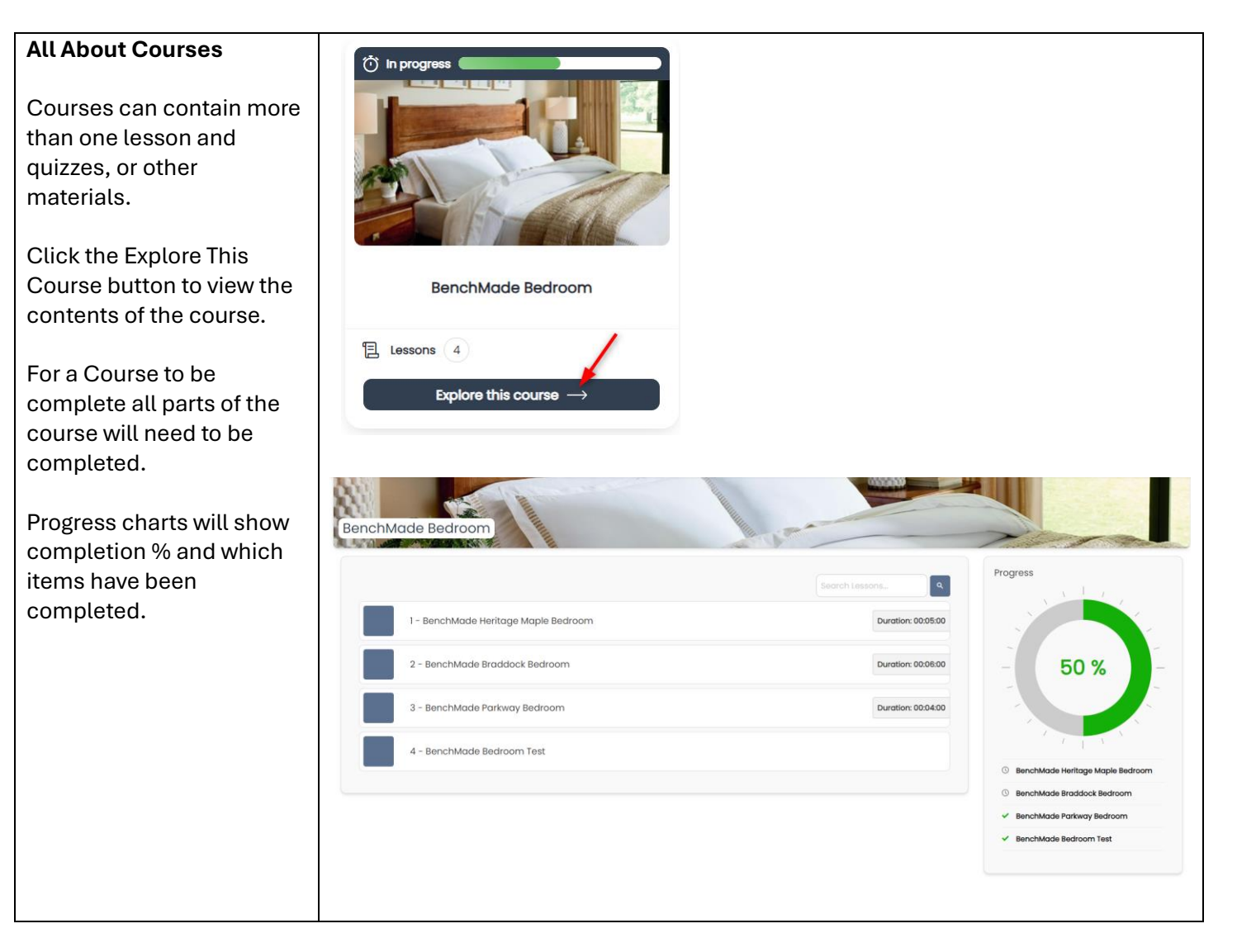

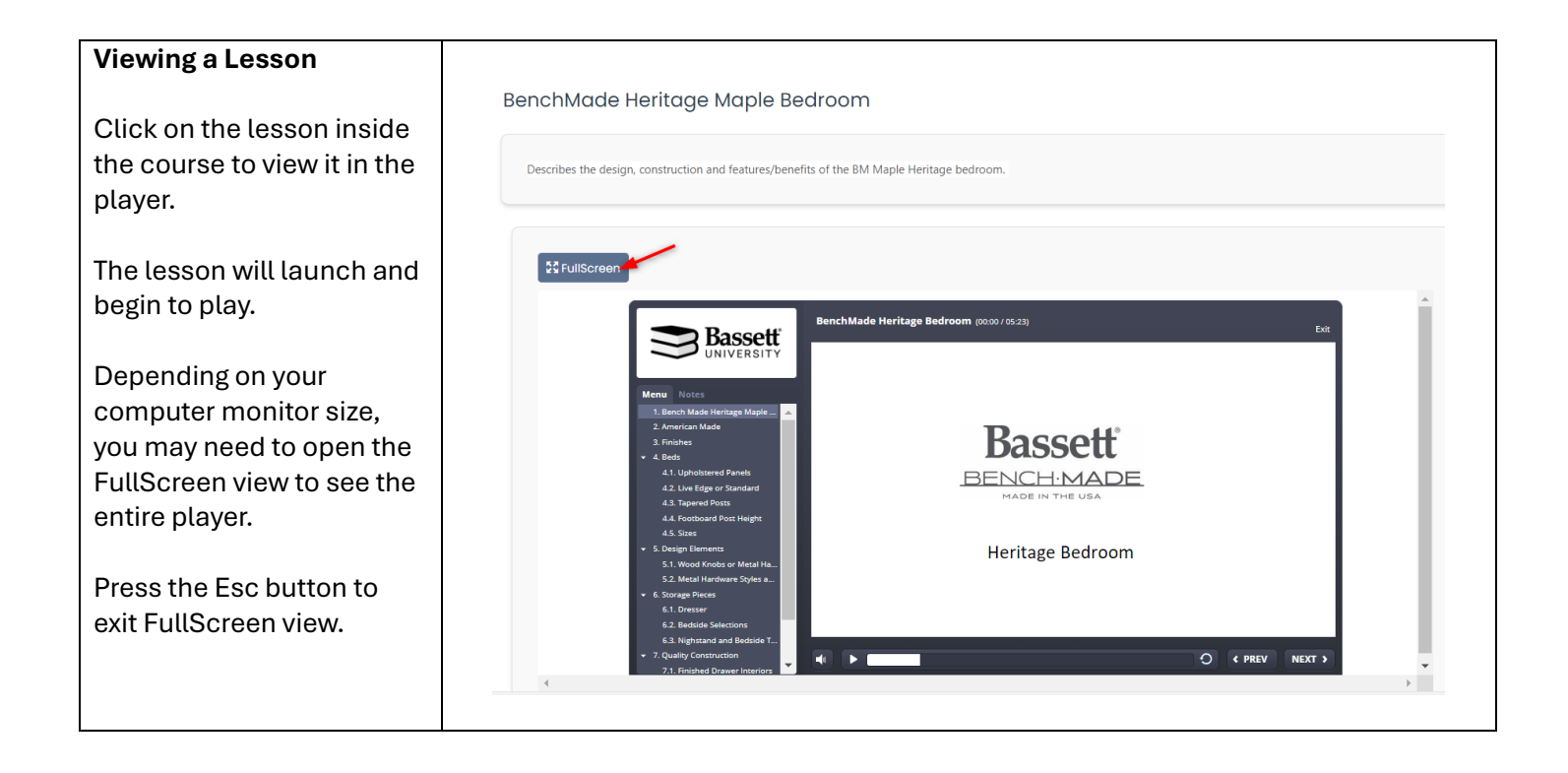